| 产品名称 | 个体户税务年报网上流程                                                              |
|------|--------------------------------------------------------------------------|
| 公司名称 | 上海登尼特企业登记代理有限公司                                                          |
| 价格   | .00/件                                                                    |
| 规格参数 | 上海登尼特企业登记代理:免费咨询 一对一服务<br>签订正规合同 保密协议:不成功 全额退款<br>高效办理 全流程 全方位:20年线下实体企业 |
| 公司地址 | 中国.上海.浦东新区上海市浦东南路855号世界广<br>场15楼F座                                       |
| 联系电话 | 18101649652 13916852981                                                  |

## 产品详情

个体户税务年报网上流程

打开国家企业信用信息公示系统,选择企业登记机关所在地区,进行企业登记年报填报。

录入企业联系人的信息并保存。企业联系人就是经办人 , 可以是同一人。联系方式建议填写营业执照上 的号码。

根据页面提示,填写年报内容。重要提示:每一项的填写必须完整且准确,否则提交后无法修改,只能 重新填报。

填写完毕,预览无误后,点击提交完成年报。切记,点击提交后无法修改。

登录国家企业信用信息公示系统,查看年报是否已报送。

个体工商户申报年度报告并公示是法定义务,也是个体工商户日常工作中重要的一部分。通过申报和公示,个体工商户向社会公示登记基本信息和年度经营情况,让公众了解其主体资格和营业状态等情况, 方便交易对象、消费者等市场主体了解个体工商户情况,提升市场透明度和交易安全性。同时,个体工 商户通过申报和公示,也可以及时了解自身经营状况和市场环境变化,及时调整经营策略,提高经营效 率。

三、网上填报步骤

打开国家企业信用信息公示系统,点击"企业信息填报"按钮。

选择所属地区,填写联络员信息,并保存。建议填写营业执照上的号码作为联系人信息,以便于接收验

证码等通知。

进入填报页面后,选择"电子营业执照登录"或"工商联络员登录"方式登录。建议选择电子营业执照 登录,因为密码是动态二维码,相对更安全。

填写年度报告内容,包括行政许可信息、注册资本实缴情况、股东信息、对外投资情况、资产状况等信息。每一项都必须填写完整且准确,否则提交后无法修改。

确认无误后,点击提交完成年报。请注意,一旦提交就无法修改,因此务必仔细核对每项内容。

提交后,系统将自动生成年报公示信息并展示在页面上。可以打印或截图保存以备后续使用。

年报完成后,需要点击"退出"按钮退出填报页面。同时也可以在系统中查看已经完成的年报记录。

如您需要办理,电脑端用户可点击屏幕右下方的 " 在线咨询 " 与我们取得联系,手机端用户点击屏幕下 方的拨打电话即可,诚挚期待您的来电,登尼特将为您全程服务!